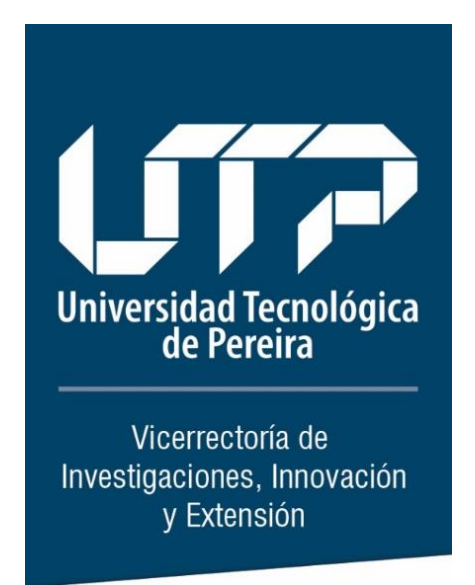

## SOFTWARE DE INVESTIGACIONES:

# PROCEDIMIENTO PARA REGISTRO DE INFORMES PARCIALES - FINALES Y PRODUCTOS DE PROYECTOS DE INVESTIGACIÓN

## PROCESO ADMINISTRACIÓN INSTITUCIONAL DE LA INVESTIGACIÓN

### SOFTWARE DE INVESTIGACIONES

### PROCEDIMIENTO PARA REGISTRO DE INFORMES PARCIALES - FINALES Y PRODUCTOS DE PROYECTOS DE INVESTIGACIÓN

### Contenido

| 1. | INGRESO AL APLICATIVO DE INVESTIGACIONES:   |
|----|---------------------------------------------|
| 2. | CONOCIENDO EL SOFTWARE DE INVESTIGACIONES:4 |
| 3. | BÚSQUEDA DE PROYECTOS:7                     |
| 4. | REGISTRAR INFORMES A UN PROYECTO8           |
| 5. | REGISTRAR PRODUCTOS OBTENIDOS10             |

### 1. INGRESO AL APLICATIVO DE INVESTIGACIONES:

Para acceder al aplicativo de Investigaciones, debe ingresar a la página web de la Universidad Tecnológica de Pereira, a través del link: <u>www.utp.edu.co</u>, luego en el menú que aparece en la parte superior de la pantalla (lado derecho), ingresar a la opción "**Sistema de Información**", en el cual deberá registrar su usuario y contraseña.

| Tecnológica<br>de Pereira                                   | Inicio   Accesibilidad   Mapa del Sitio   Atención al Ciudadano   PQRS  Correo   RSS 🔯 La enfucención   es de todos                                                                                                    | fineducación                                                    |
|-------------------------------------------------------------|----------------------------------------------------------------------------------------------------|-----------------------------------------------------------------|
|                                                             | Portal Estu                                                                                                    | Biantil Portal Estudiantil                                      |
|                                                             | Portal de Eg                                                                                                    | esados<br>ormación Portal de Egresados                          |
|                                                             | Training y Fo                                                                                                    | nularios<br>kudiorios<br>igresados                              |
| Rian de Desarrollo Institucional 2020-                      | 1028                                                                                                    | Trámites y Formularios                                          |
| scripciones   Facultades   Univers                          | idad   Academia   UTP Virtual   Servicios   Internacional   Eventos   🛛 Idioma: 🗮 🚃 🏢                                                                                                    | Programación Auditorios                                         |
| Programas Académicos                                        | Comunicaciones Suscríbase a Campus Informa 🗒 🖸 🔰 f                                                                                                    | Inscripción de Egresados                                        |
| Rectoría                                                    | Programación Semana de Pruebas y Adaptación a                                                                                                    | inscripcion de Egresados                                        |
| Vicerrectorias                                              | la Vida Universitaria                                                                                                    |                                                                 |
| Admisiones, Registro y Control<br>Académico                 | SEMANA DE PRUEBAS Y<br>ADAPTACIÓN A LA VIDA                                                                                                    |                                                                 |
| Biblioteca                                                  | UNIVERSITARIA                                                                                                    |                                                                 |
| Educación Continua                                          | La Universidad Tecnológica de Dereira la da la hienvanida a                                                                                                    |                                                                 |
| Editorial                                                   | los estudiantes nuevos matriculados para el segundo canales de comunicación para que los estudian                                                                                                    | tes de                                                          |
| Recursos de Acceso Abierto                                  | semestre 2020-2 y les informa que la Semana de Pruebas pregrado resuelvan sus inquietudes sobre los a<br>y Adaptación a la Vida Universitaría se realizará de manera financieros a la matrícula y la liquidación de rei | ibos de Introduzca su Usuario                                   |
| Convocatorias, Concurso de<br>Méritos y Consulta de Documer | virtual pago, se muestran a continuació<br>tos Leer primera noticia completa<br>Debeterán 2020 07.27 Debeterán                                                                                                    | tica completa y Contraseña.                                     |
| Agremiaciones                                               | Publication_color(virting)     Publication_color(virting)                                                                                                    | Lauarie:                                                        |
| Reglamentos y Políticas                                     | UTP llega a cifra histórica de graduados doctorales<br>COVID-19                                                                                                    | época de                                                        |
| Matricula y demás derechos<br>pecuniarios                   |                                                                                                    | @utp.edu.co                                                     |
| Estatutos                                                   | Herramientas virtuales                                                                                                    |                                                                 |
| Reglamento Estudiantil                                      | Ceremionia de Graduación de Formación enépora de COVID-19                                                                                                    | El usuario es el mismo del correo<br>electrónico de la UTP      |
|                                                             |                                                                                                    | Contraseña:                                                     |
|                                                             |                                                                                                    |                                                                 |
|                                                             | <b>"Usuario</b> " y <b>"Contraseña"</b> d                                                                                                    | ON Si usted es docente, la clave es la misma del portal docento |
|                                                             | los qualos accodo al sistema                                                                                                    |                                                                 |
|                                                             | los cuales accede al sistema                                                                                                    | Avisarme antes de abrir sesión en                               |
|                                                             | información institucional                                                                                                    | otros sitios.                                                   |
|                                                             |                                                                                                    |                                                                 |

Una vez que acceda al sistema de información, debe abrir el ícono con el símbolo (+) que aparece al lado del campo "Vicerrectoría de Investigaciones, Innovación y Extensión", donde posteriormente se desplegará la opción "Software Investigaciones", a la cual se le debe dar clic.

| U | Universidad<br>Tecnológica<br>de Pereira                   |                          | ()<br>Aplicaciones                                                 |
|---|------------------------------------------------------------|--------------------------|--------------------------------------------------------------------|
|   | Usuario: PRUEBA                                            |                          | idioma: Español                                                    |
| 1 | Cerrar Sesión                                              |                          |                                                                    |
|   | Grupo                                                      | Módulos                  |                                                                    |
| 0 | Docentes                                                   |                          |                                                                    |
| 0 | General                                                    |                          |                                                                    |
| 0 | Gestión de Documentos                                      |                          |                                                                    |
| 0 | Java                                                       |                          |                                                                    |
| 0 | Recurso Humano                                             |                          |                                                                    |
| ۲ | Vicerrectoría de Investigaciones<br>Innovación y Extensión |                          |                                                                    |
|   |                                                            | Software Investigaciones |                                                                    |
| 0 | Votaciones en Línea                                        |                          |                                                                    |
|   |                                                            |                          | Teléfono: 3215693 Contacto: soportesistemas                        |
|   |                                                            |                          | © 2014 - Universidad Tecnológica de Pereira - División de sistemas |

### 2. CONOCIENDO EL SOFTWARE DE INVESTIGACIONES:

### > Módulo de Proyectos

|     | UT7             | Universida<br>Tecnológi<br>de Pereir | ad<br>ca                                                                  |                                                                       |                                                                  |                                                                             |                              |                                                        |                                                             |                                                                 |                       |
|-----|-----------------|--------------------------------------|---------------------------------------------------------------------------|-----------------------------------------------------------------------|------------------------------------------------------------------|-----------------------------------------------------------------------------|------------------------------|--------------------------------------------------------|-------------------------------------------------------------|-----------------------------------------------------------------|-----------------------|
|     |                 |                                      | Vicerre                                                                   | ectoría d                                                             | e Inves                                                          | tigacione                                                                   | es,                          | Innov                                                  | ación y                                                     | y Exten                                                         | sión                  |
|     | Inicio >> Admin | Proyectos                            | Produccion Proyectos                                                      | I                                                                     |                                                                  |                                                                             |                              |                                                        |                                                             | C                                                               | errar sesion          |
| -1  | proponente      |                                      |                                                                           |                                                                       |                                                                  |                                                                             |                              |                                                        |                                                             |                                                                 |                       |
|     | Búsqueda de     | provect                              | 05                                                                        |                                                                       |                                                                  |                                                                             |                              |                                                        |                                                             |                                                                 |                       |
|     |                 |                                      |                                                                           |                                                                       |                                                                  |                                                                             |                              |                                                        |                                                             |                                                                 |                       |
| - 1 | Proyecto: COM   | PARACIO                              | N DE DOS METOD                                                            | OS DE SEXAJE E                                                        | IN ARA MACAO                                                     | , ARA CHLOROPTE                                                             | RA, A                        | RA ARARAU                                              | NA Y ARA AM                                                 | BIGUUS, PARA                                                    | FUTU                  |
| -1  | Información o   | le proye                             | ctos                                                                      |                                                                       |                                                                  |                                                                             |                              |                                                        |                                                             |                                                                 |                       |
|     |                 |                                      |                                                                           |                                                                       |                                                                  |                                                                             |                              |                                                        |                                                             |                                                                 |                       |
| 11  | General D       | ocumentos                            | s Aprobación                                                              | Informes                                                              |                                                                  |                                                                             |                              |                                                        |                                                             |                                                                 |                       |
| -1  | Nombre del      | proyecto                             | COMPARACIÓN DE I                                                          | DOS MÉTODOS DE                                                        | SEXAJE EN ARA                                                    | MACAO, ARA CHLOR                                                            |                              | RA, ARA ARA                                            | RAUNA Y ARA A                                               | AMBIGUUS, PAR                                                   | A FUTUI               |
| - 1 | Tipo de         | proyecto;                            | Investigación Aplicada                                                    | 1                                                                     | ~                                                                | Estado del proyec                                                           | cto                          | EJECUC                                                 | ÓN                                                          |                                                                 |                       |
| - 1 |                 | Facultad                             | Facultad de Ciencias                                                      | de la Salud                                                           | ~                                                                | Deserted                                                                    | - M                          | - dising Materia                                       |                                                             |                                                                 |                       |
| _   | Fecha In        | scripción <u></u>                    | 15/01/2018                                                                |                                                                       |                                                                  |                                                                             | a we                         | edicina veterina                                       | ana                                                         |                                                                 | *                     |
| - 1 | Duración        | proyecto;                            | 24 Meses                                                                  |                                                                       |                                                                  | Prog. MINCIENCI/                                                            | AS                           | Seleccione pro                                         | grama MINCIEN                                               | ICIAS                                                           | ~                     |
| - 1 |                 | NBC                                  | Medicina Veterinaria                                                      |                                                                       | ~                                                                | Prórrogas (mese                                                             | 25) 6                        |                                                        | 0                                                           | 0                                                               |                       |
| - 1 | Conv            | vocatoria                            | 2017. DÈCIMOPRIME                                                         | RA CONVOCATOR                                                         | NA V                                                             | Tipo SNI                                                                    | ES Inv                       | vestigación                                            |                                                             |                                                                 | ~                     |
| - 1 | Objetivo Soci   | oeconom.                             | Otras investigaciones                                                     | civiles                                                               | ~                                                                | Nivel Soluci                                                                | ón Ar                        | nbiental                                               |                                                             |                                                                 | ~                     |
| - 1 |                 |                                      |                                                                           |                                                                       |                                                                  | Área Conocim. OCI                                                           | DE                           | edicina Veterina                                       | aria                                                        |                                                                 | ~                     |
|     | Objetivos de    | Proyecto                             | Objetivo general: Com<br>ambiguus, para futuro<br>las aves por análisis d | parar dos métodos<br>plan de conservacio<br>e ADN. 2) Estableco       | de sexaje en las e<br>ón en el Bioparque<br>er el sexo de las a  | species de guacamaya<br>- Ukumarí - Pereira ¿ I<br>ves por complementario   | is Ara i<br>Risara<br>edad n | macao, Ara chi<br>Ida. Objetivos e<br>norfométrica e i | oroptera, Ara ara<br>específicos: 1) E<br>índice ocular. 3) | arauna y Ara<br>stablecer el sexo (<br>Comparar los             | de 🗘                  |
|     | Resumen de      | l Proyecto                           | En las guacamayas, o<br>dimorfismo sexual, po<br>eficaz para sexaje de    | omo en la mayoría (<br>r lo cual se torna dif<br>aves es por análisis | de especies de psi<br>ícil establecer la fo<br>de ADN de los inc | tácidos, la determinacio<br>rmación de parejas de<br>dividuos. Sin embargo, | ón del<br>reproc<br>es una   | sexo presenta<br>Jucción en caut<br>a técnica costos   | dificultades debi<br>iverio. Actualme<br>a y pocas institu  | do a la ausencia d<br>nte, la técnica má<br>iciones la realizan | de \$<br>s<br>, lo // |
| ٦   | Agregar Gr      | upos                                 |                                                                           |                                                                       |                                                                  |                                                                             |                              |                                                        |                                                             |                                                                 |                       |
|     | Norr            | bre Grupo                            | Seleccione Grupo                                                          |                                                                       | ~                                                                | Lineas Investigaci                                                          | ón                           |                                                        |                                                             |                                                                 | ~                     |
|     | Es grupo pr     | oponente?                            |                                                                           |                                                                       |                                                                  |                                                                             |                              |                                                        |                                                             |                                                                 |                       |
|     |                 |                                      | Grup                                                                      | o de Investigacion                                                    |                                                                  |                                                                             |                              | Linea d                                                | e Investigación                                             | Pro                                                             | op.?                  |
| _   | BIODIVERSI      | TY AND EC                            | OSYSTEM CONSER                                                            | ATION (BIOECOS)                                                       |                                                                  |                                                                             | Genét                        | ica y reproduco                                        | ión animal                                                  | Si                                                              |                       |
|     | Agregar Inv     | estigadore                           | 5                                                                         |                                                                       |                                                                  |                                                                             |                              |                                                        |                                                             |                                                                 |                       |
|     | Nombre Inv      | estigador <u></u>                    | -Seleccione Investiga                                                     | idor-                                                                 | *                                                                | Tipo investigado                                                            | n <b>*</b> T                 | īpo                                                    |                                                             |                                                                 | ~                     |
|     | Nro E           | Ocumento                             |                                                                           |                                                                       |                                                                  | Tipo participació                                                           | n <mark>t</mark> Pri         | ncipal O Tut                                           | or Coinve                                                   | est. O Estudian                                                 | te O                  |
|     | Fecha vi        | nculación*                           | dd/mm/yyyy                                                                |                                                                       |                                                                  | Fecha reti                                                                  | iro dd/                      | /mm/yyyy                                               |                                                             |                                                                 |                       |
|     |                 | Estado                               | Activo                                                                    |                                                                       | ~                                                                | Horas dedicació                                                             | n <b>t</b>                   | (Semanal                                               | )                                                           |                                                                 |                       |
|     | Tipo            |                                      | Nombre Investig                                                           | ador                                                                  | Documento                                                        | Participación                                                               | Hor                          | as Estado                                              | Fecha Vinc                                                  | Fecha Ref                                                       |                       |
|     | Docente         | Jairo Mu                             | ñoz Arango                                                                | 1                                                                     | 0250372                                                          | Coinvestigador                                                              | 0                            | Activo                                                 | 04/03/2020                                                  |                                                                 |                       |
|     | Estudiante      | Santiago                             | Benítez Arbeláez                                                          | 1                                                                     | 004775324                                                        | Estudiante                                                                  | 0                            | Activo                                                 | 04/03/2020                                                  |                                                                 |                       |
| - 1 | Estudiante      | Laura M                              | arcela Márquez Salina                                                     | is 1                                                                  | 088305319                                                        | Estudiante                                                                  | 4                            | Inactivo                                               | 22/01/2018                                                  | 04/03/2020                                                      |                       |
|     |                 |                                      |                                                                           |                                                                       | 052777480                                                        | Coinvectigades                                                              | 0                            | Inactivo                                               | 22/01/2018                                                  | 04/02/2020                                                      |                       |

| N° | DESCRIPCIÓN                               |
|----|-------------------------------------------|
| 1  | Módulos Proyectos                         |
| 2  | Información general del proyecto          |
| 3  | Información sobre grupos de investigación |
| 4  | Información sobre investigadores          |
| 5  | Cerrar sesión                             |

Nota: Los campos 2, 3 y 4 son administrados por la Vicerrectoría de Investigaciones, Innovación y Extensión, por lo tanto, cualquier inquietud sobre la información registrada, deberá realizarla a través del correo investigaciones@utp.edu.co

### > Módulo de producción

| Universi<br>Tecnoló<br>de Pere | dad<br>gica<br>ira        |                           |                                                         |                                   |
|--------------------------------|---------------------------|---------------------------|---------------------------------------------------------|-----------------------------------|
|                                | Vicerrect                 | toría de Investi          | gaciones, Innovació                                     | on y Extensi                      |
| Proyec os                      | Producción                |                           |                                                         | Cerra                             |
| Inicio >> Administración       |                           |                           |                                                         |                                   |
| Proyecto:                      | aqui para buscar proyecto | )                         |                                                         |                                   |
| Productos Esperados            | Productos Obtenidos       | Verificación de Productos |                                                         |                                   |
|                                | Categoria                 |                           | Tipo Producto                                           | Cant.                             |
| 4                              | 5                         | 6                         | Teléfono: 3137287 (                                     | Contacto: soportesistemas@utp.e   |
|                                |                           | © 2019. Unive             | ridad Terrelásian de Presien - Ocelián de Terrelacían I | -formálison v Cinterror de Inform |

| N° | DESCRIPCIÓN               |
|----|---------------------------|
| 1  | Módulo de Producción      |
| 2  | 1. Buscar Proyecto        |
| 3  | 2. Registrar productos    |
| 4  | Productos Esperados       |
| 5  | Productos Obtenidos       |
| 6  | Verificación de Productos |
| 7  | Cerrar sesión             |

### 3. BÚSQUEDA DE PROYECTOS:

Al dar clic en la opción "Búsqueda de proyectos", aparecerán los proyectos en los cuales usted es el investigador principal.

| oyecto:: Haga   | l Click aqui par | a buscar proyecto                                        |                   | 2   |
|-----------------|------------------|----------------------------------------------------------|-------------------|-----|
| Busqueda de Pro | oyectos          |                                                          |                   |     |
| Ver 10 🔻 regis  | stros por pagina | Filtrar Result                                           | ados              |     |
| CodProyecto     | Convenio         | ♦ Nombre Proyecto                                        | ≎ Estado          | \$  |
| 1               |                  | PROYECTO DE PRUEBA PARA USUARIO PROPONENTE (CON ESTADO E | JECUCIÓN) EJECUCI | ÓN  |
|                 |                  | PROYECTO DE PRUEBA PARA USUARIO PROPONENTE 8             | PROPUE            | STO |
|                 |                  | PROYECTO DE PRUEBA PARA USUARIO PROPONENTE 5             | PROPUE            | STO |
|                 |                  | PROYECTO DE PRUEBA PARA USUARIO PROPONENTE               | PROPUE            | STO |
|                 |                  | PROYECTO DE PRUEBA PARA USUARIO PROPONENTE 6             | PROPUE            | STO |
|                 |                  | PROYECTO DE PRUEBA PARA USUARIO PROPONENTE 7             | PROPUE            | STO |
|                 |                  | Proyecto prueba                                          | PROPUE            | STO |
|                 |                  | PROYECTO DE PRUEBA PARA USUARIO PROPONENTE 4             | PROPUE            | STO |
|                 |                  | PROYECTO DE PRUEBA PARA USUARIO PROPONENTE 3             | PROPUE            | STO |
|                 |                  | PROYECTO DE PRUEBA PARA USUARIO PROPONENTE 2             | PROPUE            | STO |
| CodProvecto     | Convenio         | Nombre Provecto                                          | Estado            |     |

Al dar clic sobre el nombre de un proyecto, automáticamente se cargará la información del mismo en el formulario. De igual manera, se activarán las demás pestañas (Documentos, Aprobación e Informes) con la información del proyecto.

| nformació | on de proyecto | os         |          |  |
|-----------|----------------|------------|----------|--|
| General   | Documentos     | Aprobación | Informes |  |
|           |                |            |          |  |

**Nota:** para ver la producción de un proyecto de investigación, se deben seguir los pasos mencionados anteriormente, pero en el módulo de "Producción". Allí se activarán las pestañas (Productos Esperados, Productos Obtenidos y Verificación de Productos).

### 4. REGISTRAR INFORMES A UN PROYECTO

Para realizar el registro de un informe, sea parcial o final, se deben seguir los siguientes pasos:

- En el módulo "Proyectos", buscar el proyecto al cual se desea cargar el informe
- Una vez el proyecto se encuentre cargado, aparecerá al lado superior derecho de la pantalla un botón con la opción "Editar Datos<sup>1</sup>". Al dar clic en dicho botón, el sistema habilitará el formulario para que pueda diligenciar los campos y anexar el documento deseado.

| Búsqueda  | de proyectos  | 6          |                                |                                  |                                      |                                    |                          | • Crear nuevo proyecto | C Editar Datos | 5 |
|-----------|---------------|------------|--------------------------------|----------------------------------|--------------------------------------|------------------------------------|--------------------------|------------------------|----------------|---|
| Proyecto: | on de proyect | os         | ,                              | ,                                |                                      |                                    |                          |                        | , ,            | ~ |
| Conoral   | Documentos    | Aprobación | Einanciación                   | Informos                         | 1                                    |                                    |                          |                        |                |   |
| General   | Documentos    | Арговастоп | Descargue [Aq<br>Descargue [Aq | uí] el Formato<br>quí] el Format | para la publicac<br>para la publicac | ión de informes<br>ción de informe | parciales.<br>s finales. |                        |                |   |

• Debe seleccionar si va a registrar el informe Parcial o Final.

|               | Subir informe seleccione archivo           | P Examinar                                              | (+     |
|---------------|--------------------------------------------|---------------------------------------------------------|--------|
| Fecha Entrega |                                            | Enlace a Informe                                        | F      |
| 12/03/2019    | Ver informe                                |                                                         | Ĩ      |
| Ingre         | se a continuación solo la información      | relacionada con el INFORME FINAL                        |        |
| Ingre         | se a continuación solo la información      | relacionada con el INFORME FINAL                        |        |
| Ingre         | se a continuación solo la información<br>F | relacionada con el INFORME FINAL<br>echa Aprobación C.F | 0 Evan |

#### Registro Informe Parcial (1): los pasos a seguir son:

- Clic en examinar en campo Subir informe (a), busca el archivo (formato en Excel para presentación de informes parciales si es un proyecto con financiación interna o sin financiación. Si es un proyecto con financiación externa, puede registrar el informe en el formato exigido por la entidad financiadora)
- Cuando encuentre el archivo le da clic en la casilla +Agregar (b)
- Y finalmente clic en el campo **guardar** (3), que se encuentra en la parte inferior derecha.

#### Registro Informe final (2): los pasos a seguir son:

- Clic en examinar en el campo Doc. Informe Final (c), busca el archivo (formato en Excel para presentación de informes finales si es un proyecto con financiación interna o sin financiación. Si es un proyecto con financiación externa, puede registrar el informe en el formato exigido por la entidad financiadora)
- En el campo **Solicitud remitida CF (d)** deberá registrar en formato PDF el oficio de solicitud de aval del informe final remitido al Consejo de Facultad
- Y finalmente clic en el campo guardar (3) que se encuentra en la parte inferior derecha.

Nota 1.: Se recomienda, después de guardar, salir del módulo de informes, y volver a ingresar para verificar que haya quedado el documento registrado. Si tiene alguna dificultad por favor tome un pantallazo y envíelo al correo <u>seguimientoinformes@utp.edu.co</u> para revisar si se puede dar solución desde la Vicerrectoría o si se requiere soporte por parte de Sistemas.

Nota 2: Recuerde que este procedimiento aplica para los proyectos que se encuentren en estado "**Ejecución**", si se encuentra en otro estado como PENDIENTE, INCONCLUSO, deberá enviar un correo de solicitud de habilitación del aplicativo, para poder registrar su informe, y en el transcurso de 8 días hábiles se validará el informe y se cambiará el estado de acuerdo a la información registrada.

### 5. REGISTRAR PRODUCTOS OBTENIDOS

Para registrar los productos obtenidos y su respectivo soporte, debe seguir los siguientes pasos:

1. Ingresar al Módulo "PRODUCCIÓN"

| Universidad<br>Tecnológica<br>de Pereira        |               |
|-------------------------------------------------|---------------|
| Vicerrectoría de Investigaciones, Innovación y  | Extensión     |
| Proyectos   Producción                          |               |
| Inneio >> Administración de Proyector           | Cerral sessor |
| proponente                                      |               |
| Búsqueda de proyectos                           |               |
| Proyecto:# Haga Click aqui para buscar proyecto | •             |
| Información de proyectos                        |               |

- 2. En **BUSCAR**, en la casilla Proyecto debe colocar el código del proyecto o una palabra clave que permita ubicar el proyecto al cual le registrará los productos.
- 3. Una vez encontrado, se debe seleccionar el mismo para que el sistema cargue la información general y las pestañas correspondientes.

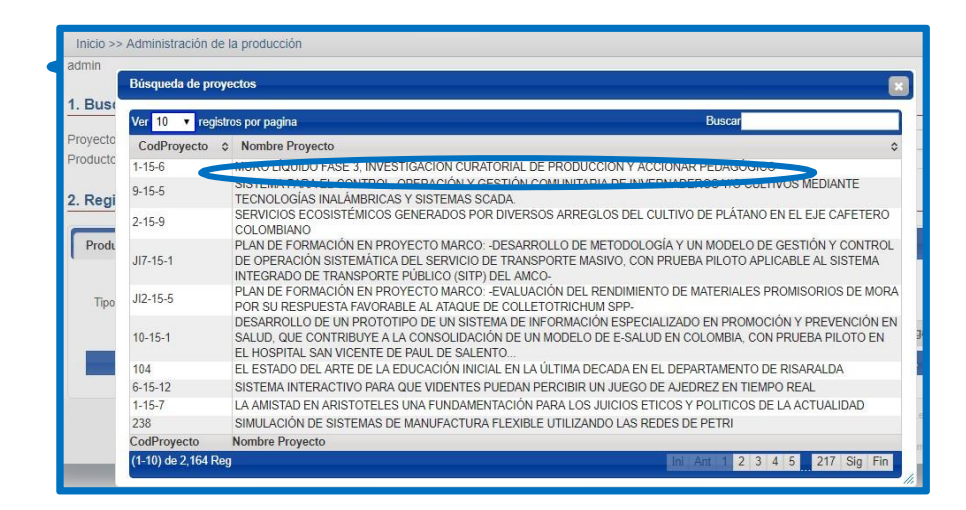

4. Aparecen tres pestañas, en las cuales les indican: los productos Esperados, los Productos obtenidos y la verificación de Productos.

| 2. Registrar Pro | ductos                                |              |                                       |            |           |
|------------------|---------------------------------------|--------------|---------------------------------------|------------|-----------|
| Productos Espera | ados Productos Obtenidos Verificación | de Productos |                                       |            |           |
| Categoria        | Seleccione Categoria                  |              |                                       | •          |           |
| Tipo Producto:   |                                       |              |                                       | •          |           |
| Titulo:          |                                       |              |                                       |            |           |
| ISBN:            |                                       | Institucion  |                                       | •          |           |
| Editorial:       |                                       | NBC:         | Seleccione Núcleo Básico Conocimiento | o 🔻        |           |
| Pais:*           | Seleccione Pais                       | Dir URL:     |                                       |            |           |
| Departamento     | ¥                                     | Documento:   | -Seleccione el archivo a subir        | د Examinar |           |
| Ciudad 🗶         | T                                     |              |                                       |            |           |
| – Búsqueda y ad  | lición de autores                     |              |                                       |            |           |
| Cédula:          | Nombres:                              |              | Apellidos:                            | ٩          |           |
|                  | Cédula                                |              | Nombre Autor                          |            |           |
|                  |                                       |              |                                       |            | + Agregar |

- 5. Ingresa a Productos Obtenidos, e inicia el registro de cada producto, para lo cual debe diligenciar los campos requeridos:
  - Selecciona el tipo de producto (aparecen las 4 categorías, de acuerdo a la tipología de Colciencias: Apropiación Social; Desarrollo Tecnológico e Innovación; formación Recurso Humano en CTel, Generación de nuevo conocimiento)

| reductos Espera                                                                                                    | adaa B wtaa Ok                                                            | tanidaa Varifiaaalaa                                                                                                    | Productor                                            |                                                                                                    |                                                                                                    |                                          |                  |
|----------------------------------------------------------------------------------------------------|---------------------------------------------------------------------------|----------------------------------------------------------------------------------------------------|------------------------------------------------------|----------------------------------------------------------------------------------------------------|----------------------------------------------------------------------------------------------------|------------------------------------------|------------------|
| Toductos Espera                                                                                                    | ados - loducios or                                                        | vernicación                                                                                                    | act metos                                            |                                                                                                    |                                                                                                    |                                          |                  |
| Cater ona 🗶 .                                                                                                    | Seleccione Categoría                                                      |                                                                                                    |                                                      |                                                                                                    |                                                                                                    | •                                        |                  |
| Tipo F oducto:                                                                                                    | -Seleccione Categoría-                                                    | -                                                                                                    |                                                      |                                                                                                    |                                                                                                    |                                          |                  |
| Titulo 🙏                                                                                                    | Desarrrollo Tecnológico                                                   | e Innovación                                                                                                    |                                                      | )                                                                                                    |                                                                                                    | -                                        |                  |
|                                                                                                    | Formación de Recurso I                                                    | Humano en CTel                                                                                                    |                                                      |                                                                                                    |                                                                                                    |                                          |                  |
|                                                                                                    | Generación de Indevo co                                                   | onocimiento                                                                                                    |                                                      |                                                                                                    |                                                                                                    |                                          |                  |
| Editorial                                                                                                    |                                                                           |                                                                                                    | NBC:Se                                               | eccione Núcleo Básico Conoc                                                                                                    | imiento                                                                                                    | •                                        |                  |
| Pais;                                                                                                    | Seleccione Pais                                                           | •                                                                                                    | Dir URL:                                             |                                                                                                    |                                                                                                    |                                          |                  |
| Departamento:                                                                                                    |                                                                           | •                                                                                                    | Documento:Sele                                       | ccione el archivo a subir                                                                                                    | ب Examir                                                                                                    | nar                                      |                  |
| Ciudad 🇶                                                                                                    |                                                                           | ۲                                                                                                    |                                                      |                                                                                                    |                                                                                                    |                                          |                  |
| Búsqueda y adi                                                                                                    | ición de autores                                                          |                                                                                                    |                                                      |                                                                                                    |                                                                                                    |                                          |                  |
|                                                                                                    |                                                                           |                                                                                                    |                                                      |                                                                                                    |                                                                                                    |                                          |                  |
| Cédula:                                                                                                    |                                                                           | Nombres:                                                                                                    |                                                      | Apellidos                                                                                                    |                                                                                                    | 2                                        |                  |
| Cédula:                                                                                                    | Cédula                                                                    | Nombres:                                                                                                    | N                                                    | Apellidos:                                                                                                    | 4                                                                                                    | 2                                        |                  |
| Cédula:                                                                                                    | Cédula                                                                    | Nombres:                                                                                                    | N                                                    | Apellidos:                                                                                                    | A                                                                                                    | + Agregar                                |                  |
| Cédula:                                                                                                    | Cédula                                                                    | Nombres:<br>Tipo Producto                                                                                                    | N                                                    | Apellidos:                                                                                                    | Titulo                                                                                                    | + Agregar                                |                  |
| Cédula:<br>Categ<br>Apropiación social<br>conocimiento                                                                           | Cédula<br>joria<br>I del Ponen                                            | Nombres:<br>Tipo Producto<br>cia en evento especializado                                                                       | N<br>ID:1069 ID:                                     | Apellidos:<br>mbre Autor<br>1069 -Philosophy of Naturalis                                                                       | itulo                                                                                                    | + Agregar                                |                  |
| Cédula:<br>Categ<br>Apropiación social<br>conocimiento<br>Apropiación social<br>conocimiento                                     | Cédula<br>Joria<br>I del Ponen<br>I del Ponen                             | Nombres:<br>Tipo Producto<br>cia en evento especializado<br>cia en evento especializado                                        | N<br>ID-1069 ID:<br>Filosofia de<br>educativo        | Apellidos:<br>mbre Autor<br>1069 -Philosophy of Naturalis<br>la inteligencia emocional: en i                                    | Titulo<br>Titulo<br>tic Intelligence. In Search of t<br>susca de la unidad perdida e                                                           | + Agregar<br>the Lost link<br>n el plano |                  |
| Cédula:<br>Categ<br>Apropiación social<br>conocimiento<br>Apropiación social<br>Generación de nu<br>conocimiento                 | Cédula<br>Joria<br>I del Ponen<br>I del Ponen<br>Libro n<br>Libro n       | Nombres:<br>Tipo Producto<br>cia en evento especializado<br>cia en evento especializado<br>esultante de una labor de<br>gación | ID:1069 ID:<br>Filosofia de<br>educativo<br>EN PROCE | Apellidos:<br>mbre Autor<br>1069 -Philosophy of Naturalis<br>la inteligencia emocional: en I<br>SO: "Inteligencias múltiples en | Tulo<br>tic Intelligence. In Search of t<br>ousca de la unidad perdida e<br>I la educacion del siglo XXI*                                      | + Agregar<br>the Lost link               |                  |
| Cédula:<br>Categ<br>Apropiación social<br>conocimiento<br>Apropiación social<br>conocimiento<br>Generación de nu<br>conocimiento | Cédula<br>Joria<br>I del Ponen<br>I del Ponen<br>I del Libro n<br>investi | Nombres<br>Tipo Producto<br>cia en evento especializado<br>cia en evento especializado<br>seutante de una labor de<br>gación   | ID:1069 ID:<br>Filosofía de<br>educativo<br>EN PROCE | Apellidos:<br>mbre Autor<br>1069 -Philosophy of Naturalis<br>la inteligencia emocional: en i<br>SO: "Inteligencias múltiples en | Titulo<br>tic Intelligence. In Search of t<br>susca de la unidad perdida er<br>I la educacion del siglo XXI°<br>eléfono: 3137287 Contacto: sop | + Agregar<br>the Lost link<br>n el plano | )<br>)<br>)<br>) |

Continúe diligenciando los demás campos:

- ✓ Título ISBN (o colocar el ISSN, según el caso, cuando aplique)
- ✓ Editorial (cuando aplique)
- País, departamento y ciudad (campos obligatorios, hace referencia lugar de publicación o presentación o elaboración del resultado que se encuentra registrando)
- ✓ Institución (quien publica, organizadora del evento, etc, si no aparece en las opciones que tiene el aplicativo, debe elegir a la Universidad Tecnológica de Pereira, el campo es obligatorio)
- NBC (Núcleo básico del conocimiento): Elegir de la lista (debe coincidir con el NBC registrado al inicio del proyecto)
- ✓ Dir URL: Si aplica. En los casos que se cuente con el DOI debe regístralo
- ✓ Documento: Es el soporte del producto registrado, ejemplo: certificado de ponencia, de presentación de póster, de publicación de artículo, constancia de participación en redes, de generación de contenido multimedia (videos, entrevistas, etc), certificación de trabajo de grado. En examinar busca el archivo para registrar, el cual debe estar en formato PDF.
- Búsqueda y adición de Autores: puede realizar la búsqueda de los autores, colocando el número de cédula e iniciar la búsqueda y el sistema traerá el nombre y apellidos, puede registrar todos los autores del producto. Los autores que registre, deben coincidir con los investigadores y estudiantes registrados al inicio del proyecto.

Nota 1: En el caso de los productos como Libros, artículos, trabajos de grado, patentes, software, en proceso de publicación (enviado a la revista, evaluación por pares, etc), no ha finalizado el trabajo de grado, se encuentra en trámite el registro ante la dirección de Derechos de Autor, según sea el caso, deberá registrar en el título, anteponiendo la observación: EN PROCESO.

| Productos Espe      | rados I     | Productos Obtenidos         | Verificación o  | de Productos       |                                    |                      |                  |  |
|---------------------|-------------|-----------------------------|-----------------|--------------------|------------------------------------|----------------------|------------------|--|
| Categoria.*         | Formación   | de Decurso Humano en        | CTal            |                    |                                    |                      | -                |  |
| The Destructed      | Tornacion   | de Recuiso Humano en        | Ciel            |                    |                                    |                      | •                |  |
| Tipo Producto;      | Trabajo de  | grado de maestria           |                 |                    |                                    |                      | •                |  |
| <pre>litulo:*</pre> | EN PROCE    | ESO: ¡Libros sí, fusiles no | Movimiento est  | udiantil universit | ario durante las gobernaciones mil | itares: un estudio c | omparativo entre |  |
| ISBN                |             |                             |                 | Institucion:       | Universidad Tecnologica De Perr    | vira - Uto           |                  |  |
| Editorial           |             |                             |                 | NRC                |                                    | ara - otp            | •                |  |
| Editorial           |             |                             |                 | NDC.               | Geografia, Historia                |                      | •                |  |
| Pais:               | Colombia    |                             | •               | Dir URL:           |                                    |                      |                  |  |
| Departamento;*      | Risaralda   |                             | •               | Documento:         | C:\fakepath\Formato direccio¿n di  | lgienciado (1) (1).  | ₽ Examinar       |  |
| Ciudad;             | Pereira     |                             | ٣               |                    |                                    |                      |                  |  |
| -Búsqueda y a       | dición de a | utores                      |                 |                    |                                    |                      |                  |  |
| Cédula              |             | Nombre                      | es:             |                    | Apellidos:                         |                      | ٩                |  |
|                     | C           | édula                       |                 |                    | Nombre Autor                       |                      |                  |  |
|                     | 108827532   | 21 Natalia A                | qudelo Castañeo | da                 |                                    |                      |                  |  |

Al finalizar el registro de todos los campos debe dar clic en la casilla **+Agregar**, y aparecerá el aviso **"SE HA GUARDADO EXITOSAMENTE"**, y el producto se visualizará en la parte de abajo, con los campos: categoría, tipo de producto, título.

| uctos Espera                                                                                                    | ados                                                                              | Productos Ob                                                                 | tenidos     | Verificació              | n de Product                            | tos                     |                                               |                              |            |                  |                                                                                                    |
|----------------------------------------------------------------------------------------------------|-----------------------------------------------------------------------------------|------------------------------------------------------------------------------|-------------|--------------------------|-----------------------------------------|-------------------------|-----------------------------------------------|------------------------------|------------|------------------|----------------------------------------------------------------------------------------------------|
| Categoria:                                                                                                    | Desarrro                                                                          | llo Tecnológico (                                                            | e Innovació | n                        |                                         |                         |                                               |                              |            | ~                |                                                                                                    |
| o Producto:                                                                                                    | Acuerdos de licencia para la explotación de obras protegidas por derecho de autor |                                                                              |             |                          |                                         |                         |                                               |                              | ~          |                  |                                                                                                    |
| Titulo:                                                                                                    | 0000000                                                                           | xxxxxxxxxxx                                                                  |             |                          |                                         |                         |                                               |                              |            |                  |                                                                                                    |
| ISBN:                                                                                                    | 0000000                                                                           | ×                                                                            |             |                          | Institu                                 | icion:" Unive           | rsidad Tecnolo                                | ogica De Pereira             | a - Uto    | ~                |                                                                                                    |
| Editorial:                                                                                                    |                                                                                   |                                                                              |             |                          | 1                                       | NBC: Ingen              | ieria Ambienta                                | I Y Afines                   |            | ~                |                                                                                                    |
| Pais:                                                                                                    | Colombi                                                                           | a                                                                            |             | ~                        | Dir                                     | URL:                    |                                               |                              |            |                  |                                                                                                    |
| oartamento:                                                                                                    | Risarald                                                                          | a                                                                            |             | ~                        | Docum                                   | ento: C:\fake           | epath\Acuerdo                                 | No. 28.PDF                   |            | د Examinar       |                                                                                                    |
| Ciudad:                                                                                                    | Pereira                                                                           |                                                                              |             | ~                        |                                         |                         |                                               |                              |            |                  |                                                                                                    |
| isqueda y ad                                                                                                    | ición de                                                                          | autores                                                                      |             |                          |                                         |                         |                                               |                              |            |                  |                                                                                                    |
| Cédula:                                                                                                    |                                                                                   |                                                                              | Nombre      | s:                       |                                         |                         | Apellidos                                     |                              |            | م                |                                                                                                    |
|                                                                                                    |                                                                                   | Cédula                                                                       |             |                          |                                         | Nom                     | bre Autor                                     |                              |            |                  |                                                                                                    |
|                                                                                                    | 4212574                                                                           | 6                                                                            | Carmen I    | Lucía Miranda            | Ortiz                                   |                         |                                               |                              |            | 9                |                                                                                                    |
| Registra                                                                                                    | r Prod                                                                            | uctos                                                                        |             |                          |                                         |                         |                                               |                              |            |                  |                                                                                                    |
| Productos I                                                                                                    | r <b>Prod</b><br>Esperad                                                          | uctos<br>os Producte                                                         | os Obtenid  | os Verific               | ación de Pro                            | ductos                  |                                               |                              |            |                  |                                                                                                    |
| Productos I<br>Catego                                                                                                    | r Prod<br>Esperad                                                                 | os Producto<br>Seleccione Categ                                              | os Obtenid  | os Verific               | ación de Pro                            | ductos                  |                                               |                              |            |                  |                                                                                                    |
| Registran<br>Productos I<br>Catego<br>Tipo Produ                                                                                                    | r Prod<br>Esperad<br>oria:*                                                       | os Producto<br>Seleccione Categ                                              | os Obtenid  | os Verific               | ación de Pro<br>Iensaje<br>e ha quardad | ductos                  | 11e                                           |                              |            | ,                |                                                                                                    |
| Registrar<br>Productos I<br>Catego<br>Tipo Produ<br>Tit                                                                                                    | r Prod<br>Esperad<br>oria:*{<br>ucto:*<br>tulo:*                                  | os Product                                                                   | os Obtenido | os Verific               | ación de Pro<br>lensaje<br>e ha guardad | ductos<br>lo exitosamen | nte                                           |                              |            | ,<br>,<br>,<br>, | •                                                                                                    |
| Productos I<br>Catego<br>Tipo Produ<br>Tifo Produ<br>Tif                                                                                                    | r Prod<br>Esperad<br>oria:*s<br>icto:*<br>tulo:*<br>SBN:                          | uctos<br>os Product<br>Seleccione Categ                                      | os Obtenido | os Verific               | ación de Pro<br>lensaje<br>e ha guardad | ductos<br>lo exitosamen | nte                                           |                              |            | •<br>•           |                                                                                                    |
| Registran<br>Productos I<br>Catego<br>Tipo Produ<br>Tin<br>I<br>Edit                                                                                                    | r Prod                                                                            | uctos<br>os Product<br>Beleccione Categ                                      | os Obtenido | os Verific<br>S          | ación de Pro<br>lensaje<br>e ha guardad | ductos<br>lo exitosamen | ite                                           | ptar Cor                     | iocimiento | ,<br>,<br>,      | · · · · · · · · · · · · · · · · · · ·                                                                                                    |
| Registran<br>Productos I<br>Catego<br>Tipo Produ<br>Til<br>I<br>Edit<br>F                                                                                                    | r Prod<br>Esperad<br>oria:*{<br>ucto:*<br>tulo:*<br>SBN:<br>torial:<br>Pais:*{    | os Product<br>Seleccione Categ                                               | os Obtenid  | os Verific               | ación de Pro<br>lensaje<br>e ha guardad | ductos<br>lo exitosamen | nte                                           | ptar Cor                     | iocimiento | •<br>•           |                                                                                                    |
| Registrai                                                                                                    | Esperad<br>Esperad<br>tulo:*<br>SBN:<br>torial:<br>Pais:* -S<br>ento.*            | os Product<br>Seleccione Categ                                               | os Obtenido | os Verific               | ación de Pro<br>Iensaje<br>e ha guardad | ductos                  | ite<br>Acer                                   | ptar<br>Cor                  | ocimiento  | ρ Examinar       |                                                                                                    |
| Registran<br>Productos I<br>Catego<br>Tipo Produ<br>Tir<br>I<br>Editi<br>Cepartame<br>Ciud                                                                                                    | r Prod<br>Esperad<br>oria *                                                       | os Producto<br>Seleccione Categ<br>Seleccione Pals                           | os Obtenid  | os Verific               | ación de Pro<br>Iensaje<br>e ha guardad | ductos<br>lo exitosamen | ite<br>Acer                                   | ptar<br>Corrective a subir-  | ocimiento  | م<br>ب Examinar  |                                                                                                    |
| Registran<br>Productos I<br>Catege<br>Tipo Produ<br>Tir<br>I<br>Edit<br>Catege<br>Catege | r Prod                                                                            | uctos<br>os Producto<br>seleccione Categ<br>seleccione Pals<br>ón de autores | os Obtenid  | os Verific               | lensaje<br>e ha guardad                 | ductos<br>lo exitosamen | ite<br>Acep                                   | ptar Cor                     | ocimiento  | ρ Examinar       |                                                                                                    |
| Registrat<br>Productos I<br>Catego<br>Tipo Produ<br>Tiu<br>Edit<br>Departame<br>Ciuu<br>Büsqued<br>Cé                                                                                                    | r Prod                                                                            | uctos<br>os Producto<br>seleccione Catego<br>seleccione Pals                 | os Obtenid  | os Verific               | lensaje<br>e ha guardad                 | iductos                 | tte<br>Acer<br>Acer<br>Apelli                 | star Cor<br>chivo a subir-   | oocimiento | ρ Examinar       |                                                                                                    |
| Registrat<br>Productos I<br>Categ<br>Tipo Produ<br>Ti<br>Edit<br>E<br>Departame<br>Ciud<br>Büsqued<br>Cé                                                                                                    | r Prod                                                                            | uctos os Product seleccione Categ  éeleccione Pais- ón de autores Cédula     | oría<br>No  | os Verific               | lensaje<br>e ha guardad                 | ductos<br>lo exitosamen | Acer<br>Acer<br>Acer<br>Apelli<br>Nombre Auto | star Cor<br>rchivo a subir-  | oocimiento | ρ Examinar       |                                                                                                    |
| Registrat<br>Productos I<br>Categ<br>Tipo Produ<br>Tit<br>Edit<br>Edit<br>Departame<br>Cluc<br>Búsqued<br>Cé                                                                                                    | r Prod<br>Esperad<br>ctota                                                        | uctos Product Seleccione Categ Seleccione Pais- Ón de autores Cédula         | os Obtenid  | os Verific<br>S<br>mbres | lensaje<br>e ha guardad                 | ductos                  | Acer<br>Acer<br>Acer<br>Apelli<br>Nombre Auto | star<br>rchivo a subir       | oocimiento | ρ Examinar       |                                                                                                    |
| Registrat<br>Productos I<br>Categ<br>Tipo Produ<br>Tit<br>Edit<br>Edit<br>Clud<br>Ce<br>Búsqued<br>Cé                                                                                                    | r Prod<br>Esperad<br>Dria 4                                                       | uctos Product Seleccione Categ Seleccione Pals Ón de autores Cédula          | oria        | os Verific               | ación de Pro<br>lensaje<br>e ha guardad | lo exitosamen           | Acer<br>Acer<br>Apelli<br>Nombre Auto         | star<br>chivo a subir<br>dos | oocimiento | ρ Examinar       | <ul> <li>✓</li> <li>✓</li></ul> |

Nota 2: si requiere editar algún campo después de estar registrado el producto, puede seleccionar el nombre del producto, el aplicativo lo carga y le da clic en **editar** y puede ajustar el campo que requiera.

Para continuar registrando los demás productos, debe dar clic en el botón Nuevo Producto y seguir los pasos descritos en el numeral 5.

| oductos Espe | rados Produ                      | ctos Obtenidos      | Verificación o  | de Productos     |                                    |                                                 |  |
|--------------|----------------------------------|---------------------|-----------------|------------------|------------------------------------|-------------------------------------------------|--|
| Categoria    | Apropiación socia                | al del conocimiento |                 |                  |                                    |                                                 |  |
| ipo Producto | Ponencia en evento especializado |                     |                 |                  |                                    |                                                 |  |
| Titulo;      | Botas para salvar                | la democracia en    | a gobernación d | e Caldas (1953-1 | 967)                               |                                                 |  |
| ISBN         |                                  |                     |                 | Institucion      | UNIVERSIDAD TECNOLOGICA DE PEREIRA | - UTP 🔻                                         |  |
| Editorial    |                                  |                     |                 | NBC:             | Ingenieria Administrativa Y Af     |                                                 |  |
| Pais:        | Colombia                         |                     | •               | Dir URL:         |                                    |                                                 |  |
| epartamento  | Santander                        |                     | •               | Documento:       | [Ver el Documento Anexo]           |                                                 |  |
| Ciudad       | Bucaramanga                      |                     | •               |                  |                                    |                                                 |  |
| Búsqueda y a | dición de autores                |                     |                 |                  |                                    |                                                 |  |
| Cédula       |                                  | Nombre              | s:              |                  | Apellidos:                         | ٩                                               |  |
|              | Cédula                           |                     |                 |                  | Nombre Autor                       |                                                 |  |
|              | 98494116                         | Jhon Jai            | ne Correa Ramí  | rez              |                                    | ٢                                               |  |
|              |                                  |                     |                 |                  |                                    | <ul> <li>Nuevo Producto</li> <li>Edi</li> </ul> |  |
|              |                                  | -                   |                 |                  |                                    |                                                 |  |

Finalmente, en el campo de Verificación de productos, el aplicativo mostrará la verificación de productos por categoría (cantidad de productos obtenidos por categoría y el porcentaje alcanzado con relación a los productos esperados) y en la verificación de productos por tipo mostrará la cantidad de productos por cada tipo según la categoría relacionando la cantidad de productos esperados y los obtenidos.

| Proyectos                 | Producción             |                                   |                      |                   | Cerrar sesio    |
|---------------------------|------------------------|-----------------------------------|----------------------|-------------------|-----------------|
| nicio >> Administración o | de la producción       |                                   |                      |                   |                 |
| oponente                  |                        |                                   |                      |                   |                 |
| Buscar                    | ÓN DE DOS MÉTODOS DE S | SEXAJE EN ARA MACAO, ARA CHL      | OROPTERA, ARA ARARAI | JNA Y ARA AMBIGUU | S, PARA FUTUF 🗸 |
| Registrar Producto        | os                     | $\frown$                          |                      |                   |                 |
| Productos Esperados       | Productos Obtenidos    | /erificación de Productos         |                      |                   |                 |
| Verificación de produc    | ctos por categoría     |                                   |                      |                   |                 |
|                           | Categoria              |                                   | Esperados            | Obtenidos         | (%)             |
| Apropiación social del co | nocimiento             |                                   | 1                    | 3                 | 300%            |
| Formación de Recurso H    | lumano en CTel         |                                   | 1                    | 1                 | 100%            |
| Generación de nuevo co    | nocimiento             |                                   | 1                    | 1                 | 100%            |
| Verificación de produc    | ctos por tipo          |                                   |                      |                   |                 |
|                           | Categoria              | Тіро                              | producto             | Esperados         | Obtenidos       |
| Apropiación social del co | nocimiento             | Informes finales de investigación | 1                    |                   | 1               |
| Apropiación social del co | nocimiento             | Ponencia en evento especializad   | lo                   | 1                 | 2               |
| Formación de Recurso H    | lumano en CTel         | Trabajo de grado de pregrado      |                      | 1                 | 1               |
| Generación de nuevo co    | nocimiento             | Artículos publicados en Revistas  | B, C ó D             | 1                 | 0               |
|                           |                        |                                   |                      |                   |                 |

Cualquier duda o inquietud con gusto será resuelta a través del correo electrónico: <u>seguimientoinformes@utp.edu.co</u>